## メール通知先登録

管理画面から「メール通知先設定」を開き「通知先登録」をクリックします。 メール通知を送る内容を選択できます。 最初はすべてONになっています。不要な通知はOFFにできます。 「長期不在警報メール通知」はOFFにできません。

| DENARI BOTS                                                                                                    | ≡                                                                                                    |
|----------------------------------------------------------------------------------------------------|----------------------------------------------------------------------------------------------------|
| <ul> <li>▶ DEFIARI BOTS</li> <li>● グッシュポード</li> <li>● デバイス設定</li> <li>▲ メール通知先設定</li> <li>◇ メール通知内容設定</li> <li>i 契約者情報</li> </ul> | ★ -ル通知内容設定 メール通知の設定 ④ この2環想業 メール通知 ● 高温電報 メール通知 ● 数中在置報メール通知 ● 長期不在置報メール通知 ■ 48時間以上 ● ■ 14時間以上 ● ■ 14時間以上 ● |
|                                                                                                    |                                                                                                    |

「長期不在警報メール通知」は、時間を選ぶことができます。

※「××時間以上CO2に動きがない場合に異常と判断して警報を出す」という意味です。

| DENARI BOTS                                                                                                    |                                                                                                    |
|----------------------------------------------------------------------------------------------------|----------------------------------------------------------------------------------------------------|
| <ul> <li>▶ DENARI BOTS</li> <li>● ダッシュボード</li> <li>● デバイス設定</li> <li>● メール通知先設定</li> <li>◇ メール通知内容設定</li> <li>i 契約者情報</li> </ul> | <ul> <li>メール通知内容設定</li> <li>メール通知の設定</li> <li>④ なご濃度整線 メール通知</li> <li>● 高温整線 メール通知</li> <li>● た即花を籠線 メール通知</li> <li>● た即花を籠線 メール通知</li> <li>● お野郎化上</li> <li>● 24時間以上</li> <li>● 24時間以上</li> <li>● 24時間</li> <li>● 24時間</li>     &lt;</ul> |
|                                                                                                    |                                                                                                    |